## **Online Member Forums: Posting Information**

1. Log In as a member with your Username and Password. Then click on the Community Forum link in the Member Menu located under your name badge on your Profile Main Page.

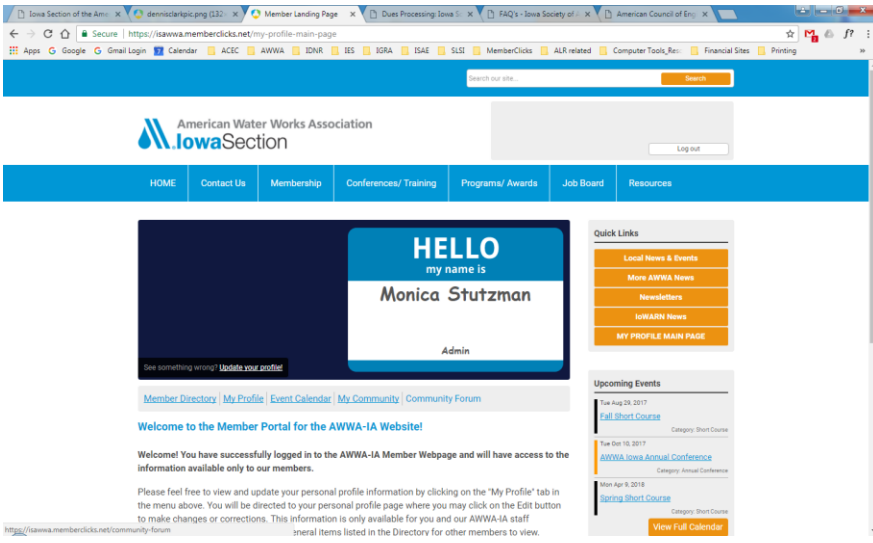

2. This will direct you to the Community Forum page where you will see a list of current forums. Please click on the one you wish to connect to.

| Jowa Section of the Amer K | 🕼 dennistlerkpic.png (132 🗙 🙆 Community Forur                                                                                                    | n × D Dues Pr                | ocessing lows Tr x C FAQ's - lows 5                                                         | ociety of X 🗅 American Council of En X                                                 |            |
|----------------------------|----------------------------------------------------------------------------------------------------|------------------------------|---------------------------------------------------------------------------------------------|----------------------------------------------------------------------------------------|------------|
|                            | https://isawwa.memberclicks.net/community-forum                                                                                                    |                              |                                                                                             |                                                                                        | ± ₩ 6 ft : |
| III Apps & Google & Gma    | American Water Works As                                                                                                    | sociation                    | , ISAE 📙 SLSI 📙 MemberClicks 🧧                                                              | ALR related 🧧 Computer Tools, Rev. 🧧 Financial Site                                    | Printing # |
|                            | HOME Contact Us Membership                                                                                                    | Conferences/1                | raining Programs/ Awards                                                                    | Job Board Resources                                                                    |            |
|                            | Community Forum<br>Board Latest Forum My<br>Index Posts Profile Posts                                                                                                    | Pending Last<br>Posts        | Welcome Monica Stutzman<br>visit was 07/05/2017 12:55:28<br>PM                              | Quick Links Local Mees & Drinks Mere & Write, News                                     |            |
|                            | Iowa Section Career Center                                                                                                    |                              |                                                                                             | Newsletters<br>IoWARN News                                                             |            |
|                            | Forums                                                                                                    | Topics                       | Posts Last Post                                                                             | MV PROFILE MAIN PAGE                                                                   |            |
|                            | Job Board- Iowa Section<br>This forum is set up as a vehicle for post<br>and notifying members of career opport<br>in the water industry in Iowa. Please con<br>info@sawa-ia.org if you have a job open<br>that you with to have posted. | ting<br>unities 0<br>itact 0 | 0                                                                                           | Upcoming Events The log 23, 2017 Fail Short Course Ceeper, Bert Course Lagors 10, 2027 |            |
|                            | Discussion forum                                                                                                    |                              |                                                                                             | AWWA Iowa Annual Conference                                                            |            |
|                            | Forums                                                                                                    | Topics                       | Posts Last Post                                                                             | Max Apr 9, 2010<br>Spring Short Course                                                 |            |
|                            | General Discussion                                                                                                    | 0                            | 0                                                                                           | Caregory BrackCourse<br>View Full Calendar                                             |            |
|                            | Member News<br>News about AWWA-IA members may wil<br>Innow about other AWWA-IA members                                                                                                    | sh to 2                      | Retirement<br>Announcement:<br>Congratulations to<br>0 Dennis Clark! @<br>hy Magica Statema | Our Sponsors                                                                           |            |

3. The next screen will show any conversations under that forum. You may view or comment on any current topics. If you wish to create a new topic, click on the "New Topic" button:

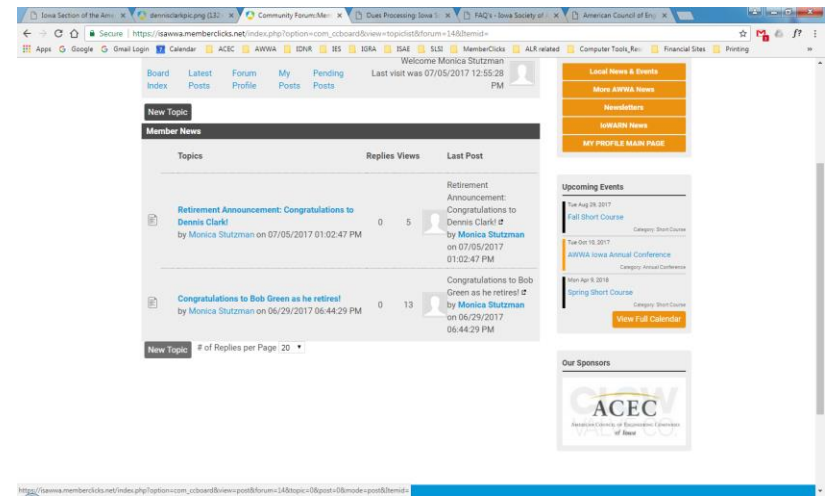

4. That will direct you to the New Topic form where you may create your message, attach appropriate documents, files or images. To attach a document, you click on the "Choose File" button. Then select the appropriate file in your computer and click the Upload button. You may also create a link to an online site with the "link" icon or add an image in the body of the message with the icon that looks like a tree. When you've created your message, you may Preview, Submit or Cancel it.

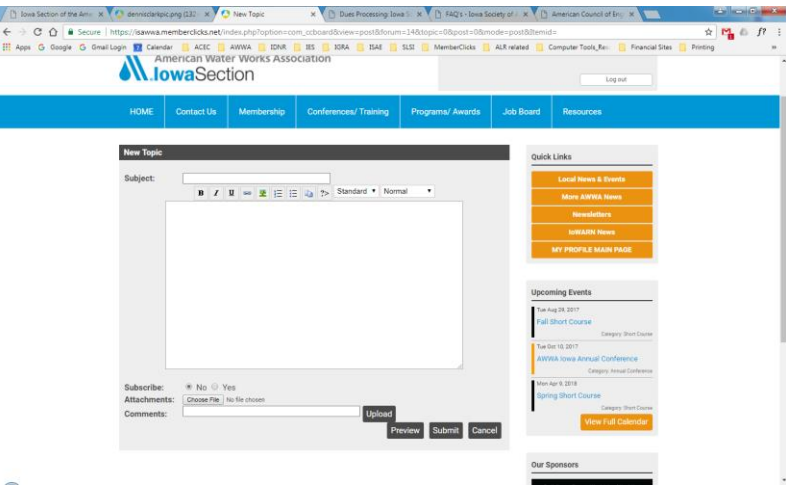

Once it is submitted, a notification will be sent out to the members who have elected to receive this information.

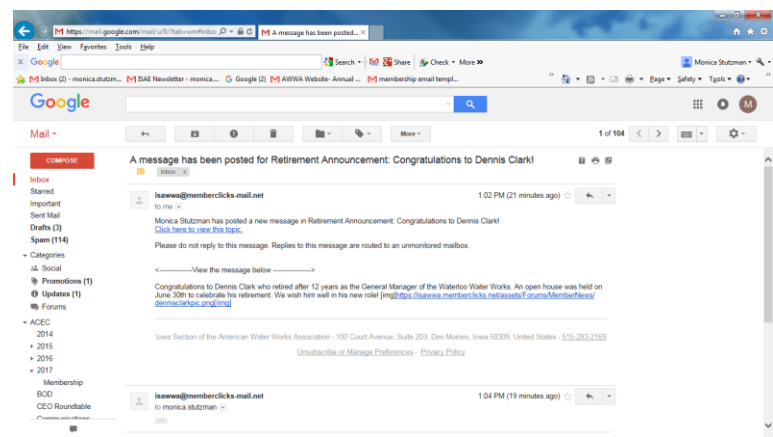

If the system allows for this type of post, members will be able to post a reply/comment on your post in order to create a discussion. They may also unsubscribe to the post, mark it as a favorite or lock/move the topic.

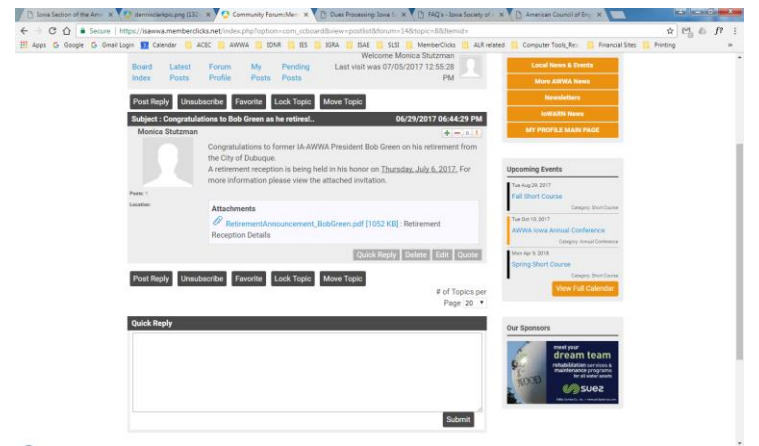

If you have any questions, please contact the AWWA-IA office at info@awwa-ia.org.